# HOW TO FIND ADMIT TERM AND VIEW ASSOCIATED UNDERGRADUATE APPLICATION INFORMATION

#### TABLE OF CONTENTS

| Revision History                                                        | 1 |
|-------------------------------------------------------------------------|---|
| Introduction and Purpose                                                | 1 |
| Related Policies, Regulations, Guiding Principles, and Common Practices | 1 |
| Impacted Departments, Units, Programs, and Centers                      | 1 |
| Before You Begin                                                        | 1 |
| Forms                                                                   | 2 |
| Procedures                                                              | 2 |
| Steps                                                                   | 2 |

# **REVISION HISTORY**

| Version | Date      | Name        | Description |
|---------|-----------|-------------|-------------|
|         | 4/12/2017 | Teri Eckman | Created     |
|         |           |             |             |
|         |           |             |             |
|         |           |             |             |

### INTRODUCTION AND PURPOSE

This process explains how to quickly find Undergraduate Application information in Banner.

#### RELATED POLICIES, REGULATIONS, GUIDING PRINCIPLES, AND COMMON PRACTICES

1. Not applicable.

# IMPACTED DEPARTMENTS, UNITS, PROGRAMS, AND CENTERS

1. Any department that needs to view Undergraduate Application information.

# BEFORE YOU BEGIN

If this is the first time you are reviewing this procedure, open Banner Training (bannersbxe.ucr.edu) to follow along.

#### FORMS

The forms listed below are covered in this training.

| Form     | Form Name                                                   | Description                                                                  |
|----------|-------------------------------------------------------------|------------------------------------------------------------------------------|
| UADMTERM | THIS IS NOT A FORM BUT CAN BE<br>ENTERED INTO THE GO TO BOX | Calls the QuickFlow process to automatically pull up the forms listed below. |
| SAASUMI  | Admissions Application Summary                              | Lists all Applications and associated details at a high level.               |
| SZAUSDA  | Applicant User-Defined Data                                 | Data on this form are fields from the Undergraduate Application              |

#### PROCEDURES

#### STEPS

1. Type "UADMTERM" in the "Go To..." Box and hit the Enter key

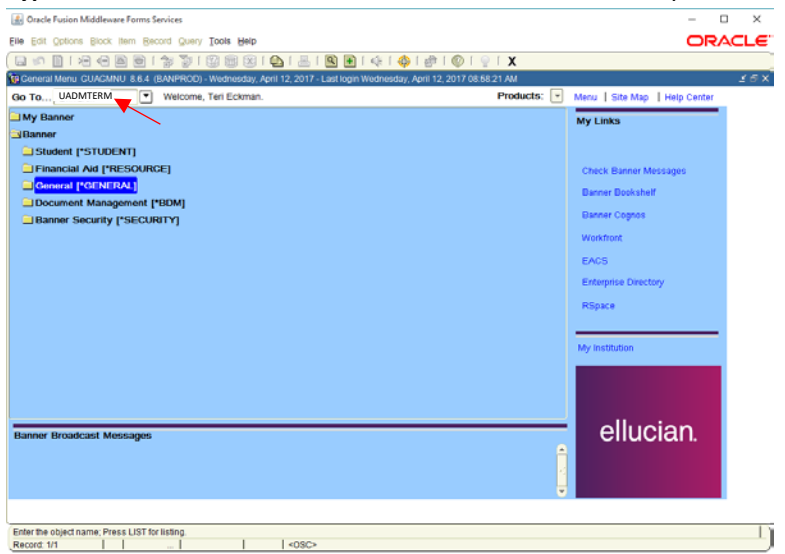

- 2. You will <u>automatically</u> be taken to **SAASUMI**.
  - a. If you were viewing a student record on another form, the student name will be populated and you can proceed to the next step.
  - b. If you are not already on a student record, then search for the student or enter the SID.
- 3. Perform a Next Block. All applications for the student you were viewing will be listed.

4. Click in the blank box next to the term that you want to select.

| Inntia      | Application St     | immary SAASUMI      | 8.2 (BANPROD | )) QuickFi | IOW: ADMITER | ent 1 of 2 belows | 0000000  | 900000000000 | 100000000000     |                    | x £100000 |
|-------------|--------------------|---------------------|--------------|------------|--------------|-------------------|----------|--------------|------------------|--------------------|-----------|
| 880         | 0775034            | Littlelamb, Mary H. |              |            | Level: U     | Camp              | us:      | Colleg       | e: =             | Degree:            |           |
| : [         | *                  | Program:            | 1            | 4          | Field of S   | tudy Type:        |          | 1            | Fie              | ld of Study Code:  | Y         |
| lesk        | ons Apolic         | ation Summary       |              |            |              |                   |          |              |                  |                    |           |
| Entry       | Applicati          | on Application      | Admission    | Student    |              | Outstanding       |          |              |                  |                    |           |
| Term        | Numbe              | r Preference        | Type         | Type<br>+  | Residence    | Requirements      | T Status | Status Date  | Decision         | Decision Date      |           |
| 0720        | 7                  |                     | DN           | F          | U            |                   | C        | 14-FE8-2017  | 13               | 02-MAY-2007        | <b>A</b>  |
|             |                    |                     |              |            |              |                   |          |              |                  |                    |           |
| $\setminus$ |                    |                     |              | -          | H            |                   | 4        |              |                  |                    |           |
| _           |                    |                     | -            | -          | -            |                   | -        |              |                  |                    |           |
| -           |                    | -                   |              | -          | -            |                   | H        |              | -                |                    |           |
|             |                    |                     |              |            |              |                   |          |              |                  |                    |           |
|             |                    |                     |              |            |              |                   |          |              |                  |                    | •         |
| rricu       | ila Summa          | ry - Primary        |              |            |              |                   |          |              |                  |                    |           |
| iority      | Term               | Program             | Catalog      | Level      |              | Campus            |          | College      |                  | Degree             |           |
|             | 200720             | BA in Economics     | 200720       | Undergri   | aduate       | Riverside         |          | Humanito     | is. Arts, and Sc | c Bachelor of Arts | ā I       |
|             |                    |                     |              |            |              |                   |          |              |                  |                    | •         |
| d of ority  | f Study Su<br>Term | Type                | Field        | of Study   |              | Dep               | artment  |              | Atta             | iched to Major 🚺   |           |
|             | 200720             | Major               | Econor       | nics       |              | Econ              | omics    |              |                  |                    | A         |
|             |                    |                     |              |            |              |                   |          |              |                  |                    |           |

- 5. You will <u>automatically</u> be taken to **SZAUSDA** for the <u>term</u> you selected on **SAASUMI**.
- 6. Perform a **Next Block**. Click on the tabs to see the available data for the term you selected.

| 📓 Oracle Fusion Middleware Forms Services: Open > SZAUSDA [Q]                                                   |                                  |                            |                 |                                |                       |  |  |  |  |
|----------------------------------------------------------------------------------------------------|----------------------------------|----------------------------|-----------------|--------------------------------|-----------------------|--|--|--|--|
| File Edit Options Block (tem Record Query Tools Help                                                            |                                  |                            |                 |                                |                       |  |  |  |  |
| (⊒ ∽ ]] h ← A &   ] * >   2    2    2    4    4    4    4                                                       |                                  |                            |                 |                                |                       |  |  |  |  |
| 🙀 Applicant User-Defined Data SZAUSDA 8.4 (BANFROD) QuickFlow: ADMTERM: 2 of 2 00000000000000000000000000000000 |                                  |                            |                 |                                |                       |  |  |  |  |
| Confidential                                                                                                    |                                  |                            |                 |                                |                       |  |  |  |  |
| Те                                                                                                    | rm: 200720 💌 ID: 86077           | 15934 Tittlelamb, Mary H.  |                 |                                |                       |  |  |  |  |
|                                                                                                    |                                  |                            |                 |                                |                       |  |  |  |  |
| Fields 1-4                                                                                                    | 40 Fields 41-80 Fields 81-12     | 0 Fields 121-160 Fields 16 | 1-200 Fields 20 | 1-240 Fields 241-280 Fields 28 | 31-320 Fields 321-360 |  |  |  |  |
| Number                                                                                                    | Description                      | Value                      | Numbe           | r Description                  | Value                 |  |  |  |  |
| 1                                                                                                    | Uncapped GPA                     |                            | 21              | System Review Status           | -                     |  |  |  |  |
| 2                                                                                                    | Capped GPA                       | .00                        | 22              | Scholarship Type               | -                     |  |  |  |  |
| 3                                                                                                    | Low Income                       |                            | 23              |                                | -                     |  |  |  |  |
| 5                                                                                                    | Number of AD/IB Courses          | 0                          | 24              | A G Eleven Complete            | -                     |  |  |  |  |
| 6                                                                                                    | Admit Academic Index Score (AIS) | 0                          | 26              | A-G Eiffeen Complete           | -                     |  |  |  |  |
| 7                                                                                                    | SAT/ACT Composite                | 0                          | 27              | ELC Status                     |                       |  |  |  |  |
| 8                                                                                                    |                                  |                            | 28              | ELC Percent                    |                       |  |  |  |  |
| 9                                                                                                    |                                  |                            | 29              | ELC Flag                       |                       |  |  |  |  |
| 10                                                                                                    |                                  |                            | 30              | Parent Income                  | 0                     |  |  |  |  |
| 11                                                                                                    |                                  |                            | 31              | Parent Number of Dependants    | 0                     |  |  |  |  |
| 12                                                                                                    |                                  |                            | 32              | Mother Education Level         |                       |  |  |  |  |
| 13                                                                                                    |                                  |                            | 33              | Father Education Level         |                       |  |  |  |  |
| 14                                                                                                    |                                  |                            | 34              |                                |                       |  |  |  |  |
| 15                                                                                                    |                                  |                            | 35              |                                |                       |  |  |  |  |
| 16                                                                                                    |                                  |                            | 36              | Grade 10 Honors                | 0                     |  |  |  |  |
| 17                                                                                                    |                                  |                            | 37              | Grade 11 Honors                |                       |  |  |  |  |
| 18                                                                                                    |                                  |                            | 38              | Grade 10-11 Honors/AP/IB       | 0                     |  |  |  |  |
| 19                                                                                                    | Compto : Dan immed Met           |                            | 39              | Grade 12 Honors/AP/IB          |                       |  |  |  |  |
| 20                                                                                                    | Geometry Requirement Met         |                            | 40              | JUNUI AFI COUR                 |                       |  |  |  |  |
| (                                                                                                    |                                  |                            | 11-21           |                                | VALLE                 |  |  |  |  |
| Value of var                                                                                                    | Value of variable                |                            |                 |                                |                       |  |  |  |  |
| Record: 1/1       <08C>                                                                                         |                                  |                            |                 |                                |                       |  |  |  |  |